## Erstellung eines Abos auf dem Digitalen Amtsblatt Schweiz

Mit dieser Funktion werden Ihnen täglich Meldungen auf Ihr E-Mail Konto zugestellt, sofern diese Ihren definierten Suchkriterien entsprechen.

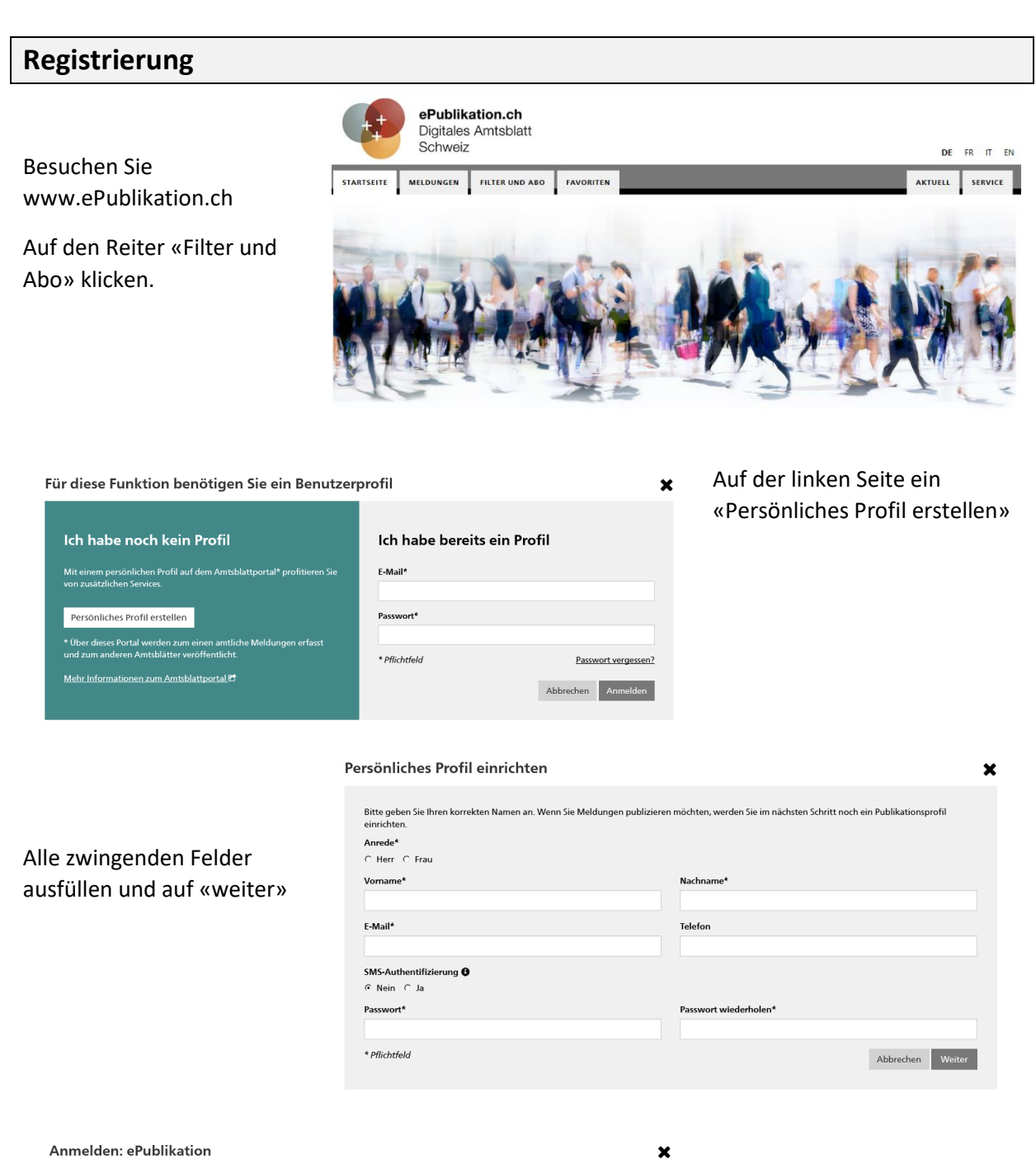

| Registrierung bestätigt<br>E-Mail*<br>Passwort* |                                           |
|-------------------------------------------------|-------------------------------------------|
| * Pflichtfeld                                   | Passwort vergessen?<br>Abbrechen Anmelden |

Im Anschluss erhalten Sie eine E-Mail mit einem Link zur Bestätigung. Sie werden dann zur Anmeldung weitergeleitet.

## Abo einrichten

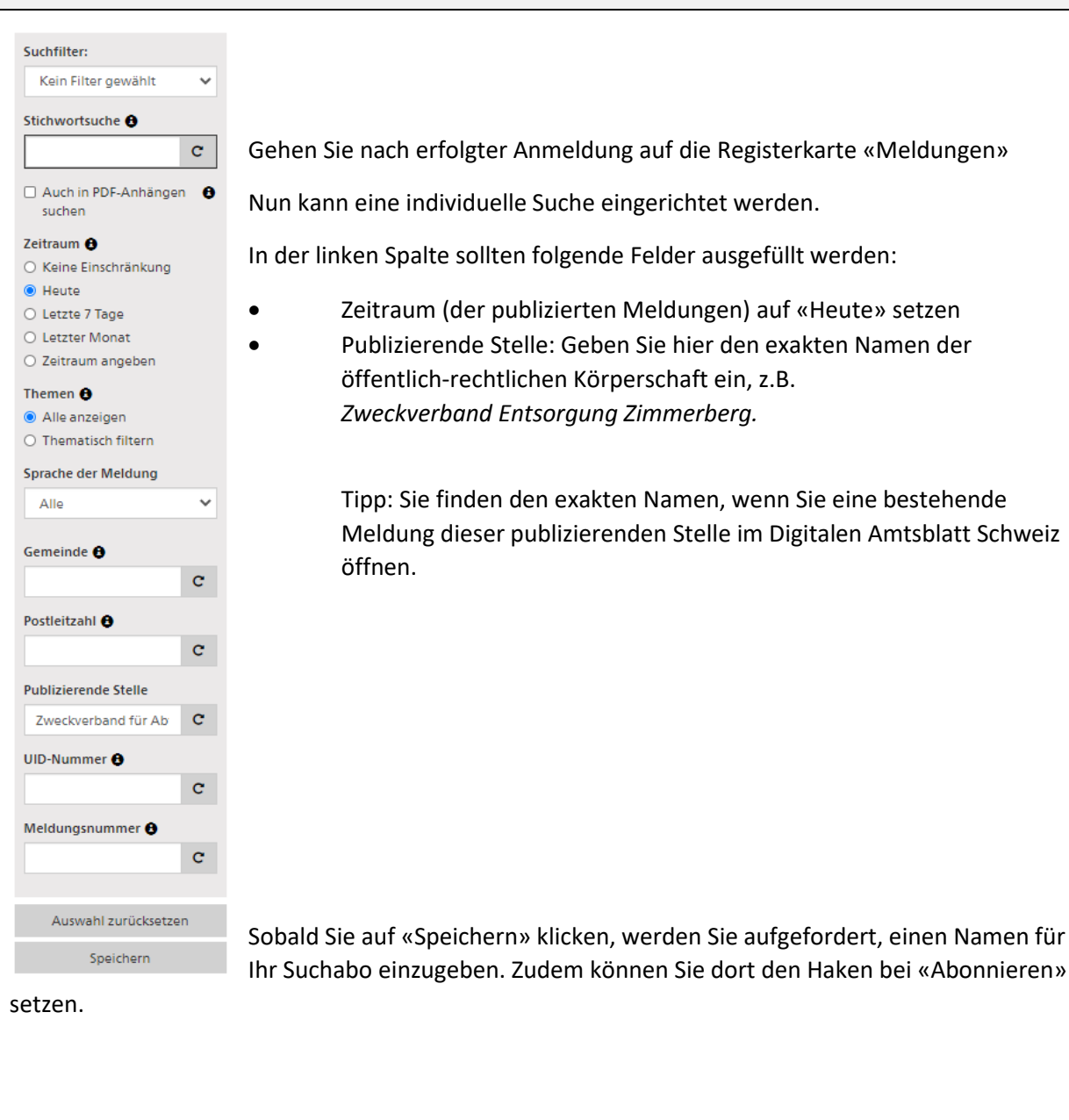

| Als Suchfilter speichern                                                                                                    |           | ×         |
|----------------------------------------------------------------------------------------------------|-----------|-----------|
| Bitte geben Sie ihrem Suchfliter einen Namen. Sie können diesen Suchfliter anschliessend unter "FILTER UND ABO" verwalten und jederzeit wieder ausführen. |           |           |
| Name                                                                                                    |           |           |
| Neuigkeiten test                                                                                                    |           |           |
| ₩ Abonnieren                                                                                                    |           |           |
| Wenn Sie diesen Filter abonnieren, werden Sie von heute an für ein Jahr im definierten Intervall per E-Mail über neue Suchtreffer informiert.             |           |           |
| Zeitraum                                                                                                    |           |           |
| Infolge Ihrer Einstellung beim «Zeitraum» in den Suchkriterien, werden Sie täglich über neue Treffer benachrichtigt.                                      |           |           |
| 🗌 Nur Mail versenden, wenn Treffer gefunden wurden                                                                                                    |           |           |
|                                                                                                    | Abbrechen | Speichern |

Ihr Suchabo können Sie jederzeit im Register «Filter und Abo» bearbeiten.